# <u>第10編</u>税金・各種料金の払込み(Pay-easy)

本編では、税金・各種料金の払込みを行う場合に Pay-easy を利用する方法について説明します。

## 1.1 WEBバンキングサービスからMPNを利用する(オンライン方式)

#### (1) 概要

WEBバンキングサービスのメイン画面から、国庫金・地公体、民間収納機関への払込みを行いま す。金額手入力を行える収納機関では、払込金額の入力を行うことができます。この方式のことを「オ ンライン方式」と言います。

(2) 画面遷移

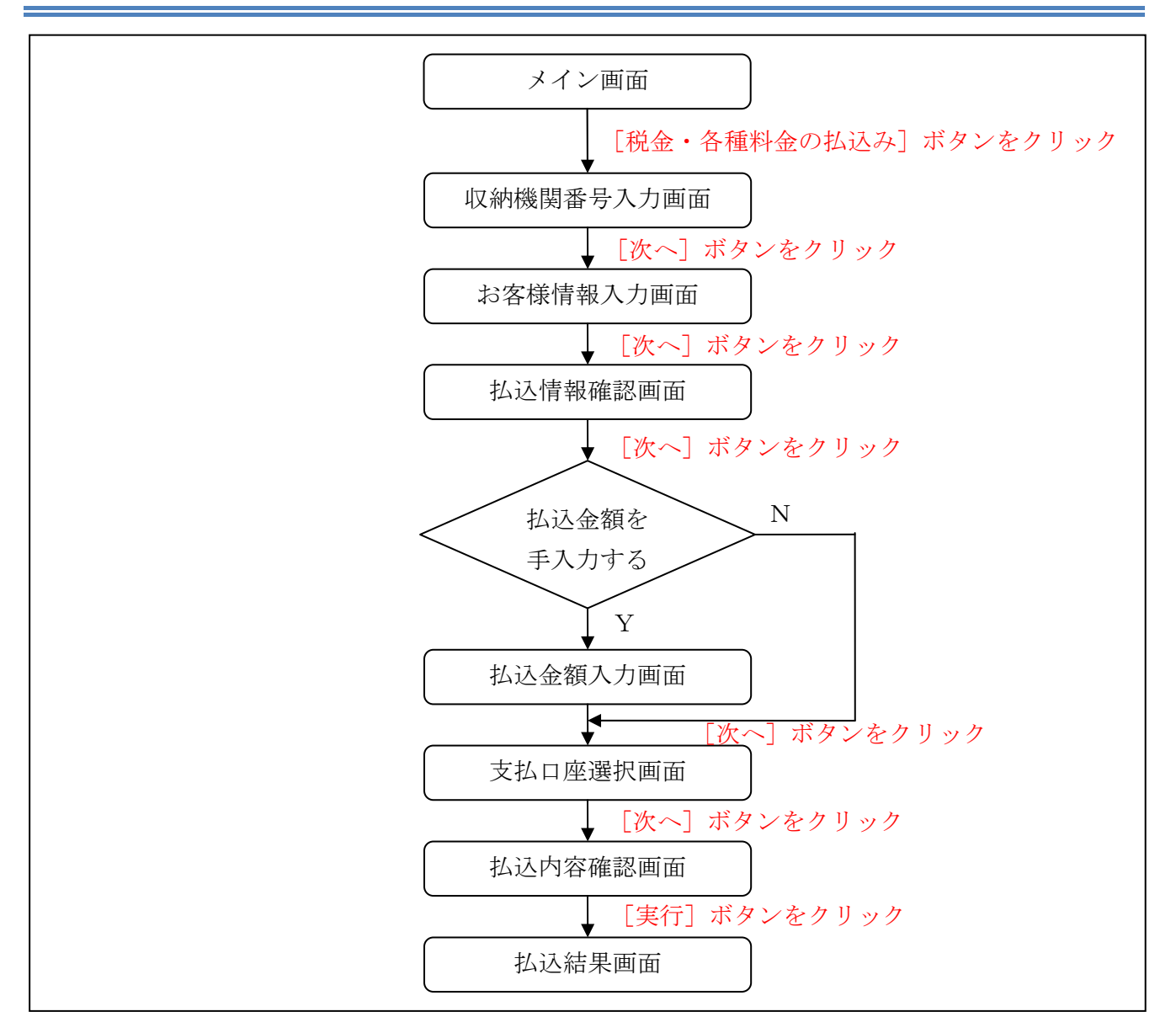

### (3) 操作説明

「メイン」画面

| 🖌 島田掛川信用                                  | 金庫 文字サイズ                                              | 標準 拡大 ? へルプー覧 [♪ ログアウト                            |
|-------------------------------------------|-------------------------------------------------------|---------------------------------------------------|
|                                           |                                                       | 前回ログイン:20XX年X月X日 XX時XX分00                         |
| 入 残高照会                                    | しんきん太郎 様の代表口座                                         | 5                                                 |
| <ul> <li>入出金明細照会</li> <li>透 振込</li> </ul> | <b>普通預金</b> (残高)<br>しんきんしんきん支店<br>1234567<br>シンキン 400 | <b>88,888,888</b> 円<br>(支払可能残高:88,888,888円) 残高を表示 |
| ■ 税金・各種<br>料金の払込                          | この口座の入出金明細                                            | を照会 > この口座から振込 >                                  |
| := サービス一覧 ∨                               |                                                       |                                                   |
|                                           |                                                       |                                                   |
|                                           |                                                       |                                                   |
|                                           |                                                       |                                                   |

| 手順 | 項目          | 操作内容/項目説明                       |
|----|-------------|---------------------------------|
| 1  | 税金・各種料金の払込み | クリックします。<br>「収納機関番号入力」画面に遷移します。 |

「収納機関番号入力」画面

| ✓ 島田掛川信用金庫<br>マルチペイメントサービス                   | ペイジートップ<br>「利用開始時刻」<br>ご利用開始時刻<br>2012/03/27 17:30 |
|----------------------------------------------|----------------------------------------------------|
| 税金・各種料金の払込み                                  |                                                    |
| 【収納機関番号入力】 ⇒ お客様情報入力 ⇒ 払込書情報報                | 確認 ⇒ 支払口座選択 ⇒ 払込内容確認 ⇒ 払込結果                        |
| 払込書に記載されている「収納機関番号」を入力して、<br><b>収納機関番号入力</b> | 、「次へ」ボタンを押してください。                                  |
| 收納機関番号 00200 (半角)                            | [次へ]                                               |
| 収納サービスの履歴照会を行う際には                            | に履歴照会」ボタンを押してください。<br>照会                           |

| 手順                  | 項目     | 操作内容/項目説明                  |
|---------------------|--------|----------------------------|
|                     |        | 収納機関番号を入力します。              |
| $\bigcirc$          | 収納機関番号 | 【留意点】                      |
|                     |        | ・半角数字(5桁)                  |
| $\bigcirc$          | Vht o  | クリックします。                   |
| $( \underline{2} )$ |        | 「お客様情報入力」画面に遷移します。         |
|                     | 屋麻四公   | 収納サービスの履歴照会を行う場合は、クリックします。 |
| _                   | 腹腔照云   | 「照会条件入力」画面に遷移します。          |

| ・納付機関でパスワードが必要となる場合、「払込書照会方式選択」画面に遷移し、           |   |
|--------------------------------------------------|---|
| 払込書照会方式を選択します。                                   |   |
| ・払込情報が2件以上ある場合、「払込書選択」画面に遷移し、対象となる払込書る<br>選択します。 | ž |

「お客様情報入力」画面

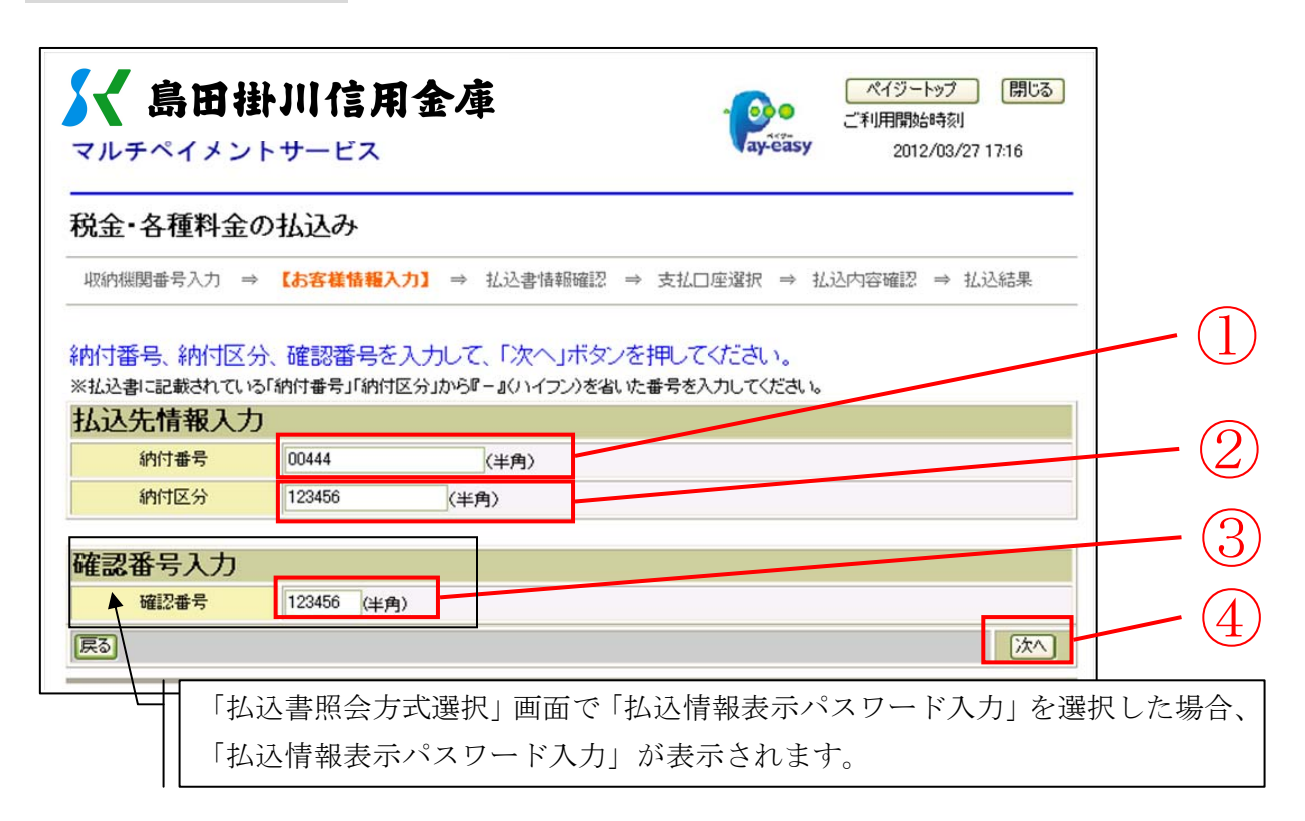

| 手順 | 項目                   | 操作内容/項目説明                                                                                                    |
|----|----------------------|----------------------------------------------------------------------------------------------------|
| 1  | 納付番号/<br>お客様番号       | 納付番号/お客様番号を入力します。<br>国庫金・地公体の場合は「納付番号」、民間収納機関の場合、「お<br>客様番号」となります。<br>【留意点】<br>・半角英数字(20桁)                                                         |
| 2  | 納付区分                 | <ul> <li>納付区分を入力します。</li> <li>【留意点】</li> <li>・半角英数字(16桁)</li> <li>・官公庁、民間収納機関の場合、「納付区分」入力項目は表示<br/>されません。</li> </ul>                               |
| 3  | 確認番号/<br>払込情報表示パスワード | <ul> <li>確認番号または払込情報表示パスワードを入力します。</li> <li>【留意点】</li> <li>【確認番号の場合】</li> <li>・半角英数字(6桁)</li> <li>【払込情報表示パスワードの場合】</li> <li>・半角英数字(20桁)</li> </ul> |
| 4  | 次へ                   | クリックします。<br>「払込情報確認」画面に遷移します。                                                                                                    |
| _  | 戻る                   | 修正する場合、クリックします。                                                                                                    |

「払込情報確認」画面

| マルチペ                                                                                                    | イメン                                                                                                    | トサービス                                                                                           | <b>~</b>                                                | ay-o     | o<br>easy | 利用開始時<br>2012/ | 寺刻<br>03/27 16:58 |
|----------------------------------------------------------------------------------------------------|----------------------------------------------------------------------------------------------------|-------------------------------------------------------------------------------------------------|---------------------------------------------------------|----------|-----------|----------------|-------------------|
| 税金·各                                                                                                    | 種料金0                                                                                                    | )払込み                                                                                            |                                                         |          |           |                |                   |
| 収納機関番                                                                                                    | 号入力 ⇒                                                                                                    | お客様情報入力 =                                                                                       | ⇒ 【払込書情報確認】                                             | ⇒ 支払口座選択 | ⇒ 払込内     | 「容確認 =         | ⇒ 払込結果            |
| 公元先情報<br>※2012年03月<br>公元先代                                                                                                    | 長 払込書<br>27日時点での<br><b>青報</b>                                                                                                    | 計青報を確認して、<br>のお客様の払込書情報                                                                         | 、「次へ」ボタンを押し<br>帰です。                                     | こてください。  |           |                |                   |
| 払込先情報<br>※2012年03月<br><b>払込先情</b><br>払i<br>紙i<br>約付                                                                                                    | 很 払込書<br>27日時点での<br><b>手報</b><br>2先<br>番号<br>3前                                                                                                    | <ul> <li>評青報を確認して、</li> <li>のお客様の払込書情報</li> <li>財務会計センタ</li> <li>30102</li> <li>丸平太郎</li> </ul> | 、「次へ」ボタンを押し<br>聞です。                                     | してください。  |           |                |                   |
| 払込先情報<br>※2012年03月<br>払込先情<br>払込<br>約付<br>あ <sup>3</sup><br>払込書作                                                                                                    | 农、払込書     ない     マ     ない     マ     ない     マ     ない     ち     マ     ない     ち     ない     ち     ない     ち     ない     ち     ない     ち     ない     ち     ち | 評青報を確認して、<br>のお客様の払込書情報<br>財務会計センタ<br>30102<br>丸平太郎                                             | 、「次へ」ボタンを押し<br>聞です。                                     |          |           |                |                   |
| <u>払込先情報</u><br>※2012年03月<br>払込先情<br>私<br>が<br>が<br>が<br>お<br>払<br>払<br>よ<br>払<br>払<br>よ<br>お<br>私<br>が<br>た<br>た<br>情<br>私<br>が<br>が<br>が<br>が<br>が<br>が<br>が<br>が<br>が<br>が<br>が<br>が<br>が | 农、払込書     27日時点での     「報     27日時点での     「     す     報     」     公先     番号     G前     「     報     「     報     」     「     報     」     「     報     」     「     報     」     「     報     」     「     報     」     」     「     報     」     」                                                                                                    | 評青報を確認して、<br>のお客様の払込書情報<br>財務会計センタ<br>30102<br>丸平太郎                                             | 、「次へ」ボタンを押し<br>船です。<br>払込金額                             |          |           |                | ¥1.00             |
| 払込先情報<br>**2012年03月<br>払込先情<br>払込<br>約付<br>あ <sup>3</sup><br>払込書情<br>払込内容                                                                                                    | <ul> <li></li></ul>                                                                                                    | 評青報を確認して、<br>のお客様の払込書情報<br>財務会計センタ<br>30102<br>丸平太郎                                             | 、「次へ」ボタンを押し<br><sup>最です。</sup><br><u>払込金額</u><br>(内延滞金) |          |           |                | ¥1.00<br>¥        |

| 手順 | 項目 | 操作内容/項目説明                                                                                       |
|----|----|-------------------------------------------------------------------------------------------------|
| 1  | 次へ | クリックします。<br>【金額手入力を行える収納機関の場合】<br>「払込金額入力」画面に遷移します。<br>【金額手入力を行えない収納機関の場合】<br>「支払口座選択」画面に遷移します。 |
| -  | 戻る | 修正する場合、クリックします。                                                                                 |

- ・登録口座が2つ以上ある場合、「支払口座選択」画面に遷移し、対象となる 支払口座を選択します。
- ・地公体、民間収納機関の場合、「内手数料」が「払込手数料」と表示されます。
- 「払込先からのお知らせ」がある場合、払込書情報の次に表示されます。

「払込金額入力」画面

| ▶• 夂秿料全                                                                                        | ወዚአみ                                                                                      |
|------------------------------------------------------------------------------------------------|-------------------------------------------------------------------------------------------|
| <u>いたまた。<br/></u>                                                                              | → 大客様情報入力 ⇒ 【北込ま情報確認】 ⇒ 古打口座濯択 ⇒ 北込内容確認 ⇒ 北込結果                                            |
|                                                                                                |                                                                                           |
|                                                                                                |                                                                                           |
| 込情報を確認し                                                                                        | て、払込金額を入力し、「次へ」ボタンを押してください。                                                               |
| 2012年03月27日時占-                                                                                 |                                                                                           |
| 2012-+00/1210-1/m                                                                              | でのの各様の払び者です。                                                                              |
| 以认为生情報                                                                                         | このの各様の北口と書情報です。                                                                           |
| 払込先情報                                                                                          | でのお各様の北心を皆論報です。                                                                           |
| <b>払込先情報</b><br>払込先                                                                            | 国税庁                                                                                       |
| <b>达达先情報</b><br>私込先<br>納付番号                                                                    | COS各様の払込書音報です。<br>国税庁<br>00444                                                            |
| ム込先情報<br>払込先<br>納付番号<br>お名前                                                                    | CONS者様の広Z書音報です。<br>国税庁<br>00444<br>利用者名漢字追加国庫12                                           |
| 払込先情報<br>払込先<br>納付番号<br>お名前                                                                    | <ul> <li>(の)お客様の払込書音報です。</li> <li>(回税庁)</li> <li>(00444)</li> <li>利用者名漢字追加国庫12</li> </ul> |
| <b>払込先情報</b><br>私込先<br>納付番号<br>お名前                                                             | CONS者様の払込者音音報です。<br>国税庁<br>00444<br>利用者名漢字追加国庫12                                          |
| <b>払込先情報</b><br>私込先<br>納付番号<br>お名前<br>払込書情報                                                    | 2006 各様の払込書 164版 です。<br>国税庁<br>100444<br>利用者名漢字追加国庫12                                     |
| 払込先情報<br>私込先<br>納付番号<br>お名前<br>払込書情報<br>払込内容                                                   | 2006 各様の払込書 首軸 です。<br>国税庁<br>00444<br>利用者名漢字追加国庫12<br>払込内容追加登録国庫12                        |
| 払込先<br>私込先<br>納付番号<br>お名前<br>払込用<br>私込先<br>私之先<br>私之先<br>私之先<br>私之先<br>私之先<br>私之先<br>私之先<br>私之 | 2006 各様の払込書 首軸 です。<br>国税庁<br>00444<br>利用者名漢字追加国庫12<br>払込内容追加登録国庫12                        |
| <b>払込先情報</b> 私込先     納付番号     お名前 <b>払込書情報</b> 私込書情報     私込内容     私込会額入力                       | ED形容律の払送書音報報です。          国税庁         00444         利用者名漢字追加国庫12         払込内容追加登録国庫12      |
| 払込先情報<br>私込先<br>納付番号<br>お名前<br>払込書情報<br>払込内容<br>払込金額入力                                         | ED形容様の払送書音報報です。          国税庁         00444         利用者名漢字追加国庫12         払込内容追加登録国庫12      |

| 手順 | 項目   | 操作内容/項目説明                            |
|----|------|--------------------------------------|
| 1  | 払込金額 | 払込金額を入力します。<br>【留意点】<br>・半角数字(11桁以内) |
| 2  | 次へ   | クリックします。<br>「支払口座選択」画面に遷移します。        |
| _  | 戻る   | 修正する場合、クリックします。                      |

「支払口座選択」画面

| ✓ 島田掛川信用台<br>マルチペイメントサービス           | 金庫            | ay-easy       | ペイジートップ 閉じる<br>ご利用開始時刻<br>2012/03/27 17:16 |
|-------------------------------------|---------------|---------------|--------------------------------------------|
| 脱金・各種料金の払込み                         |               |               |                                            |
| 収納機関番号入力 ⇒ お客様情報入力                  | ] ⇒ 払込書情報確認 ⇒ | 【支払口座選択】 ⇒ 払法 | 込内容確認 ⇒ 払込結果                               |
| 支払口座を選択して、「次へ」ボタ<br>支払口座運択          | ンを押してください。    |               |                                            |
| お取引店                                | 科目            | 口座番号          | <b>5</b>                                   |
| <ol> <li>統合テスト系研修1301001</li> </ol> | 普通 2345078    |               |                                            |
| 戻る                                  |               |               | 次へ]                                        |
|                                     |               |               |                                            |

| 手順 | 項目   | 操作内容/項目説明                     |
|----|------|-------------------------------|
| 1  | 支払口座 | 支払口座を選択します。                   |
| 2  | 次へ   | クリックします。<br>「支払内容確認」画面に遷移します。 |
| _  | 戻る   | 修正する場合、クリックします。               |

「払込内容確認」画面

| 収納機関番号入力 |                                         |                                   |                                        |                   |
|----------|-----------------------------------------|-----------------------------------|----------------------------------------|-------------------|
|          | ⇒ お客様情報                                 | 入力 ⇒ 払込書情報                        | 疑確認 ⇒ 支払口座選択 *                         | ⇒ 【払込内容確認】 ⇒ 払込結果 |
| ム込内容をすべ  | て確認して、資                                 | <sup>2</sup> 金移動用バスワ <sup>、</sup> | ードを入力し、「実行」オ                           | 「タンを押してください。      |
| 支払口座     |                                         |                                   |                                        |                   |
| お取引      | 店                                       | 科目                                | 口座番号                                   | 現在残高              |
|          |                                         |                                   |                                        |                   |
| 払込先情報    |                                         |                                   |                                        |                   |
| 払込先      | 国税庁                                     |                                   |                                        |                   |
| 納付番号     | 00444                                   |                                   |                                        |                   |
| お名則      | 利用者名為                                   | 男子這加国庫12                          |                                        |                   |
| 払认書情報    |                                         |                                   |                                        |                   |
| 払込内容 払込  | 内容追加登録国属                                | 12 払込金額                           |                                        | ¥5,0              |
|          |                                         |                                   | ++++++++++++++++++++++++++++++++++++++ |                   |
|          |                                         | 谷種認証を                             | 実施します。                                 |                   |
| ※ 資      | 金移動用パ                                   | スワードまたは                           | t、ワンタイムパス                              | ワード入力の            |
| 入        | 力画面が表                                   | 示されます                             |                                        |                   |
|          | (1) (1) (1) (1) (1) (1) (1) (1) (1) (1) | 々呑动計した                            | 幺四ノおそい                                 |                   |
| 1 4      | ヶF柵S早                                   | 台悝秘証」と                            | ※思ください                                 |                   |
|          |                                         |                                   |                                        |                   |
| 答        |                                         |                                   |                                        |                   |

| 手順 | 項目   | 操作内容/項目説明                                            |
|----|------|------------------------------------------------------|
| 1  | 各種認証 | 各種認証を実施します。<br>詳しい入力方法については、「第1編3章 各種認証」を参照<br>ください。 |
| 2  | 実行   | 入力内容を確認のうえ、よろしければ、クリックします。<br>「払込結果」画面へ遷移します。        |
| -  | 戻る   | 修正する場合、クリックします。                                      |
| -  | 中止   | 払込み処理を中止する場合、クリックします。<br>「払込中止」画面に遷移します。             |

「払込結果」画面

| 税金·各             | 種料金0            | り払込み                                                    |            |             |                                         |          |      |        |
|------------------|-----------------|---------------------------------------------------------|------------|-------------|-----------------------------------------|----------|------|--------|
| 収納機関番            | 号入力 ⇒           | お客様情報入り                                                 | 5 ⇒ 払込書情報  | 服確認 ⇒ 支     | 払口座選択 ⇒                                 | 払込内容確    | ₽ ⇒  | 【払込結果】 |
| お取引いた            | こだきあり           | がとうございま                                                 | ました。下記の「   | 内容で承りま      | した。                                     |          |      |        |
| 受付内容             | 圣               |                                                         |            |             | 201900120012000000000000000000000000000 |          |      |        |
| 受付               | 」<br>丁番号        | OHRRAISRRF                                              | 2E         |             |                                         |          |      |        |
| 受付               | 日時              | 2004年03月31                                              | 日12時34分56秒 |             |                                         |          |      |        |
| 支払口履             | Ψ.              |                                                         |            |             |                                         |          |      |        |
| ×111-1-          | お取引店            |                                                         | 科目         |             |                                         | 口座番号     |      |        |
| 統合テン             | スト系自営14         | 101007                                                  | 普通         | 0000001     |                                         |          |      |        |
| 11.0<br>納付<br>お: | 込先<br>丁番号<br>名前 | <ul> <li>財務会計セン</li> <li>30102</li> <li>丸平太郎</li> </ul> | 3          |             |                                         |          |      |        |
| 払込書作             | 青報              |                                                         |            |             |                                         |          |      |        |
|                  |                 |                                                         | 払込金額       | 5           |                                         |          |      | ¥1,00  |
|                  |                 |                                                         | (内延滞       | <b>静金)</b>  |                                         |          |      | ¥      |
| 払込内容             | 払込内容            | 1                                                       | (内手数       | 女料)         | \$                                      |          |      | -      |
|                  |                 |                                                         | 金融機関       | 手数料         |                                         |          | ¥50  |        |
|                  |                 |                                                         | 合計金額       | 1           |                                         |          |      | ¥1,50  |
| お知               | 11Ått           | モバイルバン=                                                 | キングにて資金移動  | 」をロックできます   |                                         |          |      |        |
| 0.3/4            | -JC             | セキュリティ面                                                 | から資金移動を実施  | 疱しない 時利ま、 資 | 金移動取引をロ                                 | ックすることをお | 診動めし | ます。    |
|                  |                 |                                                         |            |             |                                         |          |      | 閉じる    |

■税金・各種料金の払込みが完了しました。

| 手順 | 項目      | 操作内容/項目説明                  |
|----|---------|----------------------------|
| -  | 閉じる     | 「払込結果」画面を閉じる場合、クリックします。    |
| -  | 払込結果の印刷 | クリックします。<br>払込結果の帳票を出力します。 |

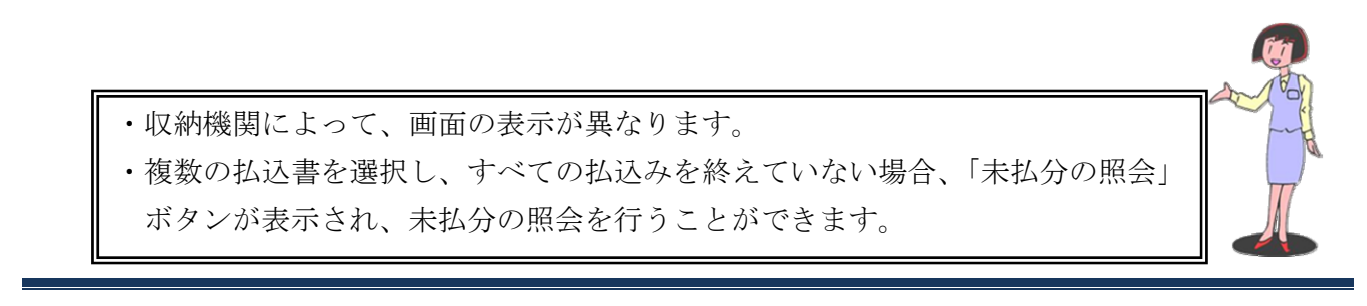

## 1.2 各収納機関のホームページからMPNを利用する(情報リンク方式)

#### (1) 概要

該当収納機関ホームページで支払内容の確認を行った後、支払方法として当金庫のWEBバンキン グサービスを選択いただき、国庫金・地公体、民間収納機関への払込みを行います。この方式のこと を「情報リンク方式」と言います。

(2) 画面遷移

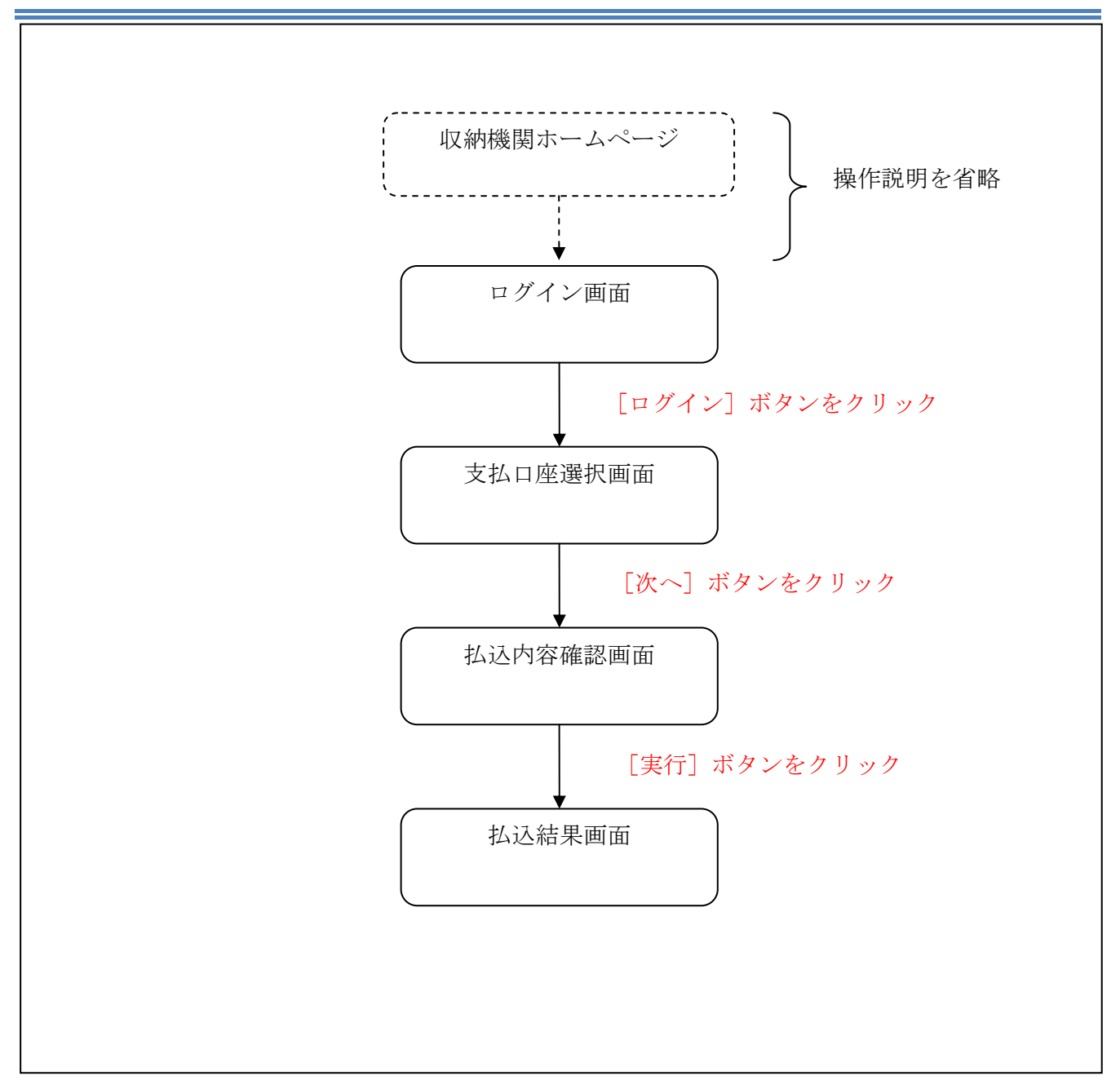

#### (3) 操作説明

「ログイン」画面

| く島田掛川信用金庫<br>マルチペイメントサービス 閉じる      |                               |            |   |  |  |  |
|------------------------------------|-------------------------------|------------|---|--|--|--|
| 脱金・各種料金の払込み                        |                               |            |   |  |  |  |
| 契約者ID、ログインバスワ<br>ログイン<br>契約者D      | ードを入力して、「ログイン」ボタンを押してください。    |            | ( |  |  |  |
| ログインパスワード                          | <del>ンフトウェアキーボード人力</del>      |            | ( |  |  |  |
| 英字は大文字と小文字を区分し<br>ブラウザの「戻る」「進む」ボタン | ますので、ご注意ください。<br>ま使用しないでください。 | 閉じる ログイン - |   |  |  |  |

| 手順         | 項目        | 操作内容/項目説明                          |
|------------|-----------|------------------------------------|
|            |           | 契約者IDを入力します。                       |
| $\bigcirc$ | 初始老丁D     | 【留意点】                              |
|            | 关示)名 I D  | ・英字は大文字と小文字を区別                     |
|            |           | <ul> <li>・半角英数字(6桁~12桁)</li> </ul> |
|            |           | ログインパスワードを入力します。                   |
|            |           | 【留意点】                              |
| (2)        | ログインパスワード | <ul> <li>・半角英数字(6桁~12桁)</li> </ul> |
|            |           | ・英字は大文字と小文字を区別                     |
|            |           | ・ソフトウェアキーボードからの入力可能                |
| (3)        |           | ログインをクリックします。                      |
|            | ログイン      | 「支払口座選択」画面に遷移します。                  |
| -          | 閉じる       | MPNシステムを終了する場合、クリックします。            |

「支払口座選択」画面

| 税金・各種料金の払込み                                                                  |      |
|------------------------------------------------------------------------------|------|
| 収納機関番号入力 ⇒ お客様情報入力 ⇒ 払込書情報確認 ⇒ 【支払口<br>支払口座を選択して、「次へ」ボタンを押してください。     支払口座選択 |      |
| 支払口座を選択して、「次へ」ホメノを押していたさい。                                                   |      |
| 大山口住広八                                                                       |      |
| お取り店 料目                                                                      | 口座番号 |
| ●統合テスト系研修1301001 普通 2345078                                                  |      |

| 手順 | 項目   | 操作内容/項目説明                     |
|----|------|-------------------------------|
| 1  | 支払口座 | 支払口座を選択します。                   |
| 2  | 次へ   | クリックします。<br>「支払内容確認」画面に遷移します。 |
| -  | 戻る   | 中止する場合、クリックします。               |

「払込内容確認」画面

| 収納機関番号入力             | ⇒ お客様情報入:                                                    | 力 ⇒ 扒込書情報  | The second second second second second second second second second second second second second second second s |                    |
|----------------------|--------------------------------------------------------------|------------|----------------------------------------------------------------------------------------------------|--------------------|
|                      |                                                              | 2          | 報確認 ⇒ 支払□座選択 ⇒                                                                                                 | 【払込内容確認】 ⇒ 払込結果    |
| い入内容をすべて             | 「確認」て 資金                                                     | ≥移動田パフロ    |                                                                                                    | タンを押してください         |
| 支払口座                 |                                                              |            |                                                                                                    | AN ETTO CALCAR     |
| お取引                  | ż 🖉                                                          | 科目         | □座番号                                                                                                    | 現在残高               |
| 統合テスト系研修1301001      |                                                              | 普通         | 2345678                                                                                                    | ¥9,999,999,999,999 |
| 払込先<br>納付番号<br>お名前   | 国税庁<br>00444<br>利用者名漢字                                       | 追加国庫12     |                                                                                                    |                    |
| いいまたの                |                                                              |            |                                                                                                    |                    |
| 山达音 IFF 報<br>私込内容 払込 | 內容追加登録国庫12                                                   | 2 払込金額     | <u>Ā</u>                                                                                                    | ¥5,000             |
|                      |                                                              | 各種認証       | Eを実施します。                                                                                                    |                    |
|                      | <b>冬</b> 救 動田 パフ                                             | ロードキャル     | + ロンタイムパスロ                                                                                                    | 7 ー ドス カの          |
| * 咨                  |                                                              | / 1° & / C |                                                                                                    |                    |
| ※ 資                  |                                                              |            |                                                                                                    |                    |
| ※ 資<br>入             | も一般の<br>して、<br>して、<br>して、<br>して、<br>して、<br>して、<br>して、<br>して、 | されます       |                                                                                                    |                    |

| 手順 | 項目   | 操作内容/項目説明                                            |
|----|------|------------------------------------------------------|
|    | 各種認証 | 各種認証を実施します。<br>詳しい入力方法については、「第1編3章 各種認証」を参照<br>ください。 |
| 2  | 実行   | 入力内容を確認のうえ、よろしければ、クリックします。<br>「払込結果」画面へ遷移します。        |
| _  | 戻る   | 修正する場合、クリックします。                                      |
| -  | 中止   | 払込み処理を中止する場合、クリックします。<br>「払込中止」画面に遷移します。             |

「払込結果」画面

| 脱金・各                      | 種料金             | の払込み                           |                        |             |                |          |         |       |
|---------------------------|-----------------|--------------------------------|------------------------|-------------|----------------|----------|---------|-------|
| 収納機関番                     | 号入力 =           | ⇒ お客様情報入力                      | 7 ⇒ 払込書情報              | 個確認 ⇒ 支付    | 払口座選択 ⇒        | 払込内容確認   | ⇒ 【払込結果 | 41    |
| Land a lust               | ーだきおり           | いちびとろございい                      | キリナー 下記の(              | 内索交承同本      |                |          |         |       |
| 受付内容                      | टाटलका<br>इ.    | ນນາ <u>ເ</u> ປເດເທ             | えしんこ。 やまたりパ            | 八谷 しみりょ     | UIL.           |          |         |       |
| 又「」「」<br>受付               | ]"<br>+표문       | OHBRAISBBE                     | 2F                     |             |                |          |         |       |
| 受付                        | 旧時              | 2004年03月31                     | 日12時34分56秒             |             |                |          |         | _     |
|                           |                 | 1                              |                        |             |                |          |         |       |
| 支払口層                      | ¥               |                                |                        |             |                |          |         |       |
|                           | お取引店            |                                | 科目                     |             |                | 口座番号     |         |       |
| 統合テン                      | スト系自営1          | 401007                         | 普通                     | 0000001     |                |          |         |       |
| 払<br>納付<br>お <sup>2</sup> | 込先<br> 番号<br>名前 | 財務会計セン:       30102       丸平太郎 | 3                      |             |                |          |         |       |
| 払込書作                      | 青報              |                                |                        |             |                |          |         |       |
|                           |                 |                                | 払込金額                   | á           |                |          |         | ¥1,00 |
|                           |                 |                                | (内延満                   | <b>#金</b> ) |                |          |         | ¥     |
| 払込内容                      | 払込内             | 容                              | (内手數                   | ()和)        | S4)            |          |         | -     |
|                           |                 |                                | 金融機関                   | 手数料         |                |          |         | ¥50   |
|                           |                 |                                | 合計金額                   | 1           |                |          |         | ¥1,50 |
| 10000                     |                 | T . 7 . 1 . 17                 | 125                    |             |                |          |         |       |
| お知                        | ゆせ              | セキュリティ面                        | テンクに(宣金移動<br>から資金移動を実施 | をロックでさまり    | 。<br>金移動取引をロック | クすることをお勧 | かめします。  |       |
|                           |                 |                                |                        |             |                |          | G       | 381-2 |

■税金・各種料金の払込みが完了しました。

| 手順 | 項目      | 操作内容/項目説明                  |
|----|---------|----------------------------|
| -  | 閉じる     | 「払込結果」画面を閉じる場合、クリックします。    |
| _  | 払込結果の印刷 | クリックします。<br>払込結果の帳票を出力します。 |

## 1.3 MPNの履歴照会を行う

#### (1) 概要

MPNで行った各種払込内容の照会を行います。処理当日から3ケ月前までの履歴が照会できます。 なお、照会項目は次のとおり。

| 項番 | 項              | 〔目名    | 内容                                | 備考 |
|----|----------------|--------|-----------------------------------|----|
| 1  |                | 受付番号   | マルチペイメント取引を受付した番号                 |    |
| 0  | 受付内容           | 至什口哇   | マルチペイメント取引を受付した時刻                 |    |
| 2  |                | 文竹口时   | (YYYY 年 MM 月 DD 日 HH 時 MM 分 SS 秒) |    |
| 3  |                | お取引店   | 支払元口座の取引店名                        |    |
| 4  | 支払口座           | 科目     | 支払元口座の科目                          |    |
| 5  |                | 口座番号   | 支払元口座の口座番号                        |    |
| 6  |                | 払込先    | 払込先                               |    |
| 7  | 払込先情報          | お客様番号  | お客様番号                             |    |
| 8  |                | お名前    | お名前                               |    |
| 9  |                | 払込内容   | 払込内容                              |    |
| 10 |                | 払込金額   | 払込金額                              |    |
| 11 | おいまたもの         | (内延滞金) | 延滞金                               |    |
| 12 | <b>仏</b> 心音 情報 | (内手数料) | 手数料                               |    |
| 13 |                | 払込手数料  | 払込手数料                             |    |
| 14 |                | 合計金額   | 合計金額                              |    |
| 15 | 払込先からの         | お知らせ   | 払込先からのお知らせ                        |    |

・払込内容結果情報の保存期間は6ヶ月となります。 ・保存期間を過ぎたものは削除されます。

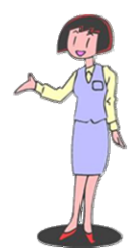

### (2) 画面遷移

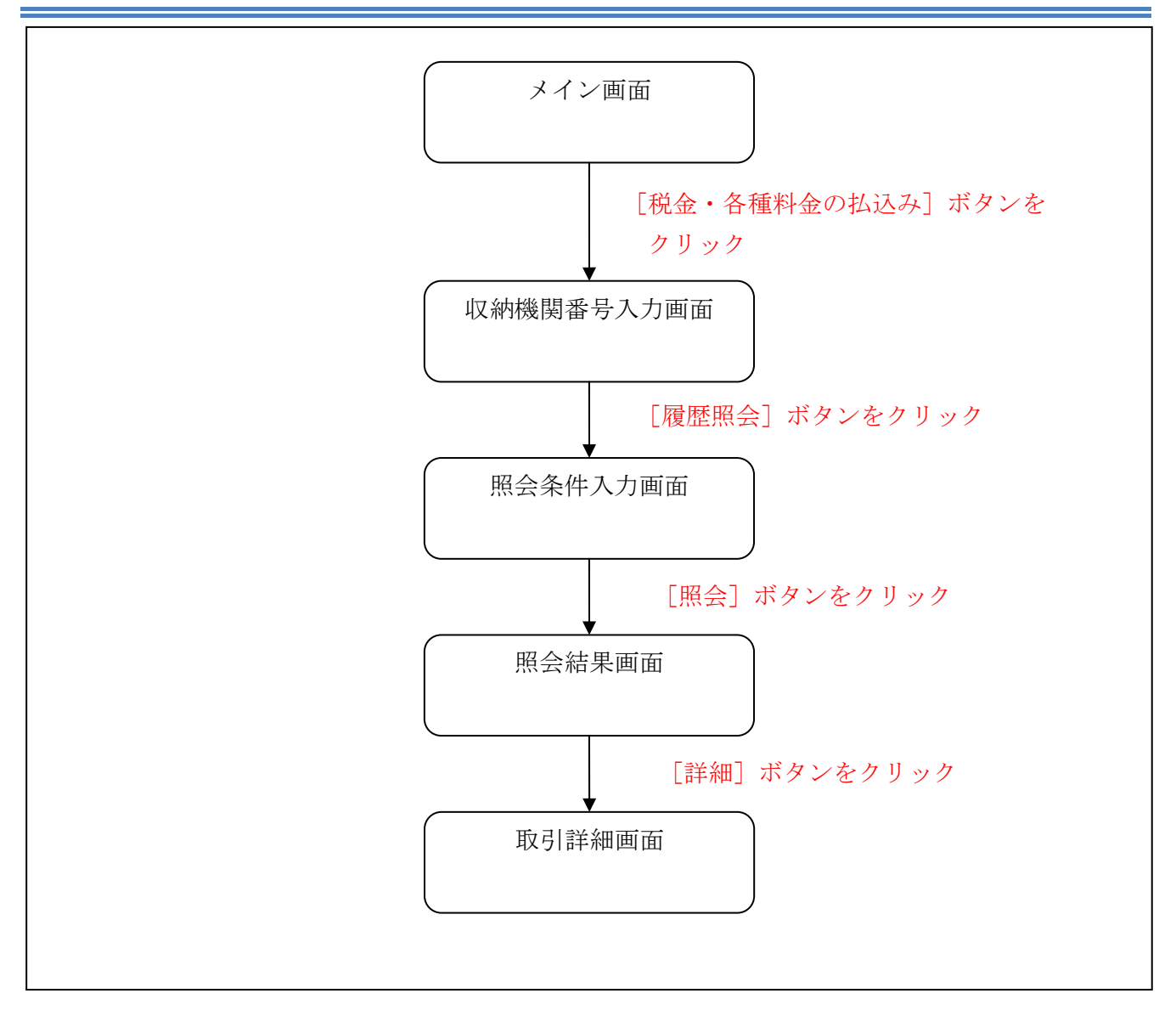

## (3) 操作説明

「メイン」画面

| 🔀 島田掛川信用         | 金庫 文字サイズ            | 標準 拡大 ? ヘルプー覧 [ ログアウト         |
|------------------|---------------------|-------------------------------|
|                  |                     | 前回ログイン:20XX年X月X日 XX時XX分00秒    |
| 入 残高照会           | しんきん太郎 様の代表口座       |                               |
| 入出金明細照会          | <b>普通預金</b> (残高)    | 88.888.888                    |
| 1000 振込          | 1234567<br>シンキン タロウ | (支払可能残高:88,888,888円)<br>残高を表示 |
| ◎ 税金・各種<br>料金の払込 | この口座の入出金明細を         | <b>編会 〉 この口座から振込 〉</b>        |
| : サービス一覧 🗸       |                     |                               |
|                  |                     |                               |
|                  |                     |                               |
|                  |                     |                               |
|                  |                     |                               |

| 手順 | 項目          | 操作内容/項目説明                       |
|----|-------------|---------------------------------|
| 1  | 税金・各種料金の払込み | クリックします。<br>「収納機関番号入力」画面に遷移します。 |

「収納機関番号入力」画面

| ✓ 島田掛川信用金庫<br>マルチペイメントサービス                   | ペイジートップ<br>ポリ用開始時刻<br>2012/03/27 16:58 |
|----------------------------------------------|----------------------------------------|
| 税金・各種料金の払込み                                  |                                        |
| 【収納機関番号入力】 ⇒ お客様情報入力 ⇒ 払込書情報報                | 確認 ⇒ 支払□座選択 ⇒ 払込内容確認 ⇒ 払込結果            |
| 払込書に記載されている「収納機関番号」を入力して、<br><b>収納機関番号入力</b> | 、「次へ」ボタンを押してください。                      |
| 収納機関番号 00100 (半角)                            |                                        |
|                                              |                                        |
| 収納サービスの履歴照会を行う際には                            | 「履歴照会」ボタンを押してください。                     |
| 履歴與                                          |                                        |

| 手順 | 項目   | 操作内容/項目説明                      |
|----|------|--------------------------------|
| 1  | 履歴照会 | クリックします。<br>「照会条件入力」画面に遷移します。  |
| -  | 次へ   | クリックします。<br>「お客様情報入力」画面に遷移します。 |

「照会条件入力」画面

| -<br>マルチペイメントサービス                                                                                                    | <b>λ</b>                                                                                                    |                                       | ay-easy y                             | 州研始时刻<br>YYYY/MM/DD hh:mm                       |
|----------------------------------------------------------------------------------------------------|----------------------------------------------------------------------------------------------------|---------------------------------------|---------------------------------------|-------------------------------------------------|
| 对履歴照会                                                                                                    |                                                                                                    |                                       |                                       |                                                 |
| 照会条件入力】→照会結果 → 取                                                                                                    | 23 信羊糸田                                                                                                    | N                                     |                                       |                                                 |
|                                                                                                    |                                                                                                    | ∃ ~ 2004 ▼年 1<br>.ます.                 | ▼月1 ▼日                                |                                                 |
| ※指定期<br>※指定期                                                                                                    | 朝の知道では、「「「「」」の「「」」の「「」」の「「「」」の「「」」の「「」」の「「」」の                                                                                                    | × 2 0                                 |                                       |                                                 |
| <ul> <li>※18/18/2 ※指定期間</li> <li>※指定期間</li> <li>※指定期間</li> </ul>                                                                            | 町の取り間を必要す                                                                                                    | 0.70                                  |                                       |                                                 |
| <ul> <li>※指定期間</li> <li>※指定期間</li> <li>※指定期間</li> <li>※指定期間</li> <li>※指定期間</li> </ul>                                                       | 科目                                                                                                    | 口座番号                                  | 契約種別                                  | 会社コード                                           |
| <ul> <li>※加加加定 ※指定期間</li> <li>取引口座</li> <li>お取引店</li> <li>しんきんA</li> </ul>                                                                  | 科目                                                                                                    | 口座番号<br>0000001                       | 契約種別<br>総合振込                          | <u>会社コード</u><br>1123456789                      |
| <ul> <li>※加加加定</li> <li>※指定期間</li> <li>         取引口座         お取引店     </li> <li>         しんきんA     </li> <li>         しんきんB     </li> </ul> | 100 収 1 順位 2013<br>科目<br>普通<br>普通                                                                                                    | 口座番号<br>0000001<br>0000002            | <b>契約種別</b><br>総合振込<br>総合振込           | 会社コード<br>1123456789<br>2123456789               |
| <ul> <li>※加加加之 ※指定期間</li> <li>取引口座</li> <li>お取引店</li> <li>しんぎんA</li> <li>しんぎんB</li> <li>しんぎんC</li> </ul>                                    | 林日     普通     普通     普通     普通     普通     普通     普通     普通     普通     普通     普通     普通     普通     普通     普通     普通     普通     普通     普通     音通     音通     音     音 | 口座番号<br>0000001<br>0000002<br>0000003 | 契約種別       総合振込       総合振込       総合振込 | 会社コード<br>1123456789<br>2123456789<br>3123456789 |

| 手順 |       | 項目     | 操作内容・項目説明                   |
|----|-------|--------|-----------------------------|
|    | 파리이다  | 取引日時選択 | 取引日時で照会を行う場合に選択します。         |
|    | 取51日時 | 期間指定   | 照会開始日付~終了日時を入力します。          |
|    | 西巴口应  | 取引口座選択 | 取引日時で照会を行う場合に選択します。         |
| 2  | 取引口座  | 取引日時指定 | 照会したい口座のあるお取引店を選択します。       |
| 3  | 照会    |        | クリックします。<br>「照会結果」画面に遷移します。 |
| _  | 戻る    |        | 収納機関番号を修正する場合、クリックします。      |

「照会結果」画面

| 权51履虚照会                                                      |                                          |              |                            |                      |                 |              |             |
|--------------------------------------------------------------|------------------------------------------|--------------|----------------------------|----------------------|-----------------|--------------|-------------|
| 照会条件入力 <b>⇒【照会結果】</b> ⇒〕                                     | 取引詳細                                     |              |                            |                      |                 |              |             |
| 2お取引内交の詳細をご覧に                                                | カス提合け それ                                 | ヂゎのℾ≣        | 羊細」を判                      | 囲ってください              |                 |              |             |
|                                                              |                                          | C 1 UV J 1 m | -wmlc.).                   | TO CALCA .           |                 |              |             |
| お取引店                                                         | 科目                                       |              | 座番号                        | 契約種別                 |                 | 会社コー         | -ド          |
| しんきんA                                                        | 普通                                       | 000000       | )1                         | 総合振込                 | 1               | 123456789    |             |
| 《 照会期間: YYYY年MM月DD日~`                                        | YYYY年MM月DD日                              |              |                            |                      |                 |              |             |
| 熙云明和                                                         |                                          |              |                            | 払込内容                 | 結果              | 操作           | 詳細          |
| <b>照云·明和</b><br>受付日時                                         | 払込先                                      |              |                            |                      |                 |              | =¥-6 m      |
| <b>駅云 明和</b><br>受付日時<br>(YYYY年MM月DD日hh時mm分ss秒                | 払込先<br>NTTDATA                           |              | 13年7月                      |                      | エラー             | モバイル         | <u>言主命世</u> |
| 受付日時<br>YYYY年MM月DD日hh時mm分ss秒<br>YYYY年MM月DD日hh時mm分ss秒         | 払込先<br>NTTDATA<br>東京都東京都東京都<br>京都        | 郤東京都東        | 13年7月<br>固定資産<br>分         | <br>童税13年 2期         | エラー<br>不明       | モバイル<br>ブラウザ | 詳細          |
| 受付日時<br>受付日時<br>YYYY年MM月DD日hh時mm分ss秒<br>YYYY年MM月DD日hh時mm分ss秒 | 払込先<br>NTTDATA<br>東京都東京都東京都<br>京都<br>東京都 | 邹東京都東        | 13年7月<br>固定資源<br>分<br>固定資源 | 筆税13年 2期<br>筆税13年分3期 | エラー<br>不明<br>完了 | モバイル<br>ブラウザ | iii a       |

| 手順 | 項目      | 操作内容/項目説明                                            |
|----|---------|------------------------------------------------------|
| 1  | 詳細      | クリックします。<br>「取引詳細」画面に遷移します。                          |
| -  | 戻る      | 処理対象を変更する場合、クリックします。                                 |
| _  | 続きを照会する | クリックすると照会明細の続きを表示します。<br>照会明細数100件を超えた場合にボタンが表示されます。 |

# 「取引詳細」画面

| 税全• 夕種                             | が チャック いっかい いちょう いっかい いっかい いっかい いっかい いっかい いっかい いっかい いっか                                                                                                    | い入みの詳細を表                                 | ·프  ·= व                                           |                                      |                                                                      |
|------------------------------------|----------------------------------------------------------------------------------------------------|------------------------------------------|----------------------------------------------------|--------------------------------------|----------------------------------------------------------------------|
| 受付内容                               | ξ<br>                                                                                                    | 24.2*7*20+#WC 42                         | /].000.7.8                                         |                                      |                                                                      |
| 受付                                 | -<br>* 북 문                                                                                                    | 123456789abc                             |                                                    |                                      |                                                                      |
| 受付                                 | 日時                                                                                                    | YYYY年MM月DD                               | 日hh時mm分                                            | ss秒                                  |                                                                      |
|                                    |                                                                                                    |                                          |                                                    |                                      |                                                                      |
| 支払口座                               | Ĕ                                                                                                    |                                          |                                                    |                                      |                                                                      |
|                                    | お取引店                                                                                                    | i –                                      | 科目                                                 |                                      | 口座番号                                                                 |
|                                    | しんきん                                                                                                    | 4                                        | 普通                                                 | 0000001                              |                                                                      |
| 払う<br>納付<br>あ <sup>2</sup><br>払込書情 | A the second second secon | 東京都<br>123456789<br>データ 太郎<br>対内容漢字納付内容漢 | 払込金額<br>(内延滞金)<br>(内)消費税<br>払込手数料<br>金融保関手<br>合計金額 | )<br>)<br>版料                         | ¥12,345,678,901<br>¥1<br>¥1<br>¥1<br>¥1<br>¥1<br>¥100<br>¥100<br>¥10 |
| 払込先から                              | のお知ら1<br>取引結                                                                                                    | ます払い承りまし<br>ままのED刷を行う場                   | た。<br>合は以下(<br>上記データの<br>払                         | の「払込結果のED」。<br>D払込結果を印刷します<br>込結果の印刷 | 開ける<br>削ボタンを押してください。<br>ナ                                            |

■取引履歴照会が完了しました。

| 手順 | 項目      | 操作内容/項目説明                  |
|----|---------|----------------------------|
| _  | 閉じる     | 「取引詳細」画面を閉じる場合、クリックします。    |
| _  | 払込結果の印刷 | クリックします。<br>取引詳細の帳票を出力します。 |

・収納機関によって、画面の表示が異なります。

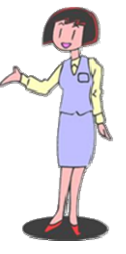

以 上